## Look for this message in Skyward Family Access – Click on the link

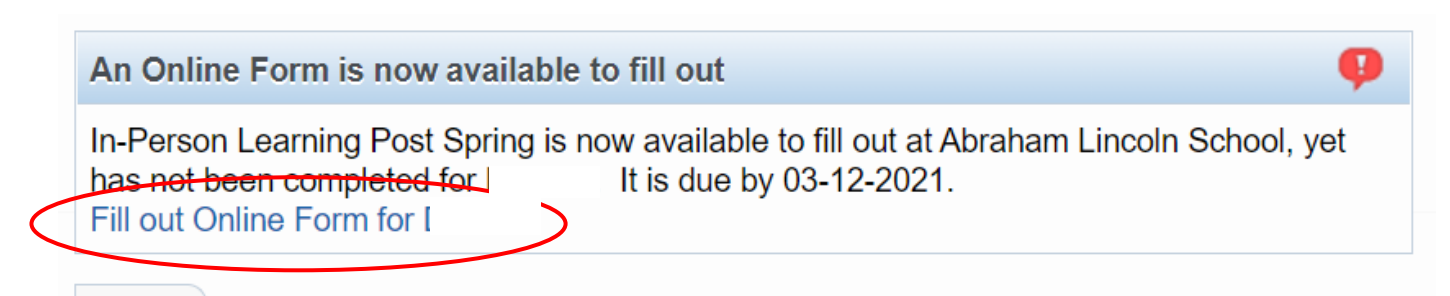

## Click on the Next button

| In-Person Learning Post Spring                                                                                                    |                                                                                 |
|----------------------------------------------------------------------------------------------------|---------------------------------------------------------------------------------|
| District Message                                                                                                    | District Message                                                                |
| The District 41 Board of Education is hoping that you will spend a few minutes responding to this survey and providing your input. | 1. In-Person Learning Post Spring<br>Break                                      |
|                                                                                                    | 2. Complete In-Person Learning<br>Post Spring<br>Next<br>Close and Finish Later |

After reading the information and making your selections, Click on the Complete Step 1 button

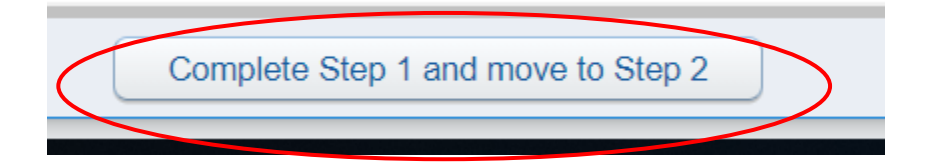

On the final page click on the Submit In-Person Learning Post Spring Break Button

Your submission will only be complete after submitting the survey.

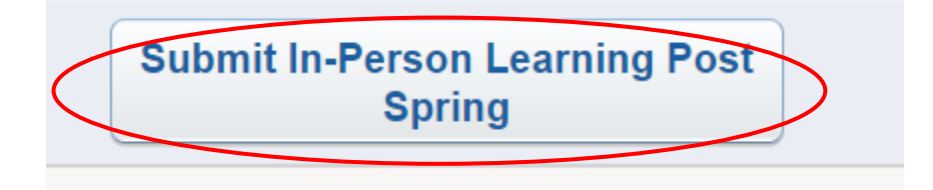